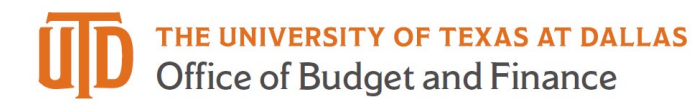

# ePAR – Supplemental Pay Detail Guide

## Table of Contents

| What is a Supplemental Pay ePAR? | 2  |
|----------------------------------|----|
| Enter a New ePAR                 | 2  |
| Select Supplemental Pay          | 3  |
| Enter Employee ID                | 3  |
| Select Supplemental Type         | 4  |
| Award/One Time Payment           | 5  |
| Additional/One Time Payment      | 5  |
| One Time Merit                   | 6  |
| Reallocate One Time Pay          | 7  |
| Supplement/Recurring Payment     | 7  |
| Multiple Periods                 | 7  |
| Multiple Cost Centers            | 8  |
| Supplement – Add New Supplement  | 8  |
| Supplement – Cancel Supplement   | 9  |
| Supplement – Funding Change Only |    |
| Teaching Overload                | 10 |
| Save ePAR before Submit          | 11 |
| Request ID and Attachments       | 11 |
| Attachments                      |    |
| Submit ePAR                      | 13 |

#### What is a Supplemental Pay ePAR?

- Supplemental Pay types include:
  - Additional payments
  - Award payment
  - One time merit
  - Reallocation one-time payment
  - Supplement pay (add new, change existing and end existing) can be one-time or recurring
  - Teaching overload
- Supplemental Pay ePAR CANNOT change funding information for **regular** earnings (employee REG hours) use Change Funding Source ePAR
- Termination ePAR and Retirement ePAR will automatically end allowances, additional pays, and supplements, so it is not necessary to enter a Supplemental Pay ePAR to end any of these for an employee whose termination or retirement was processed through ePAR

#### Enter a New ePAR

• Gemini for Departments > Personnel Info/Action > ePAR Action

| ←∣© ♡                            | Q Search in Gemini HCM Menu                                                                   |
|----------------------------------|-----------------------------------------------------------------------------------------------|
| Personnel Info/Actions           |                                                                                               |
| Eudgets Overview - PS            | ePAR Actions                                                                                  |
| Budgets Overview Report          | Find an Existing Value                                                                        |
| 📄 Create Additional Pay          | Search Criteria                                                                               |
| 🛅 Department Budget Table USA    | Enter any information you have and click Search. Leave fields blank for a list of all values. |
| ePAR Actions                     | Precent Searches Choose from recent searches V Recent Searches Choose from saved searches V   |
| E ePUR - Position Update/Request | Request ID begins with v                                                                      |
| 🔚 Job Data                       | Empl ID begins with v                                                                         |
| 👕 Modify a Person                | Name begins with ~                                                                            |
| Cuery Viewer-HCM                 | Department begins with v                                                                      |
| 🔁 Query Viewer-FMS               | Request Date = V                                                                              |
| Review Actuals Distribution      |                                                                                               |
| Review Paycheck                  | Status = v                                                                                    |

## Select Supplemental Pay

| ePAR P            | ersonnel Action Request                                          |          |                     |     |
|-------------------|------------------------------------------------------------------|----------|---------------------|-----|
| Action            |                                                                  |          |                     |     |
| *Action           |                                                                  | Status   | Request ID          |     |
| Explain<br>Action | Change Funding Sources<br>End Assignment<br>Job Attribute Change |          | Request Dt 10/16/20 | 23  |
|                   | Leave of Absence                                                 |          |                     |     |
| ✓ Submitt         | New Appointment                                                  |          |                     |     |
| Entered           | Retirement                                                       |          |                     |     |
| Na                | Return From LOA                                                  |          |                     |     |
| Ph                | Supplemental Pay                                                 |          |                     |     |
| Em                | Termination                                                      | edu      |                     |     |
| Second            | Transfer                                                         | <u>]</u> |                     |     |
| Na                | me                                                               |          |                     |     |
| Ph                | one                                                              |          |                     |     |
|                   |                                                                  |          |                     | Add |

## Enter Employee ID

| Supplemental Pay                 |            |            |
|----------------------------------|------------|------------|
| ePAR                             |            |            |
| Employee Information             |            |            |
| Empl ID Name                     | DeptID     |            |
| EmpRcd 0 Q Job                   | Pos        |            |
|                                  |            |            |
| Action                           |            |            |
| *Action Supplemental Pay  Status | Request ID |            |
| Explain                          | Request Dt | 10/18/2023 |
| Action                           | Attach     | ments      |
|                                  |            |            |
| Type Select Supplemental Type    |            |            |

• If you don't know the employee ID, click the magnifying glass to search by name

|                                   |                   |             | Lo                           | ok Up Emp  |
|-----------------------------------|-------------------|-------------|------------------------------|------------|
| Empl ID                           | begins with v     |             |                              |            |
| Last Name                         | begins with v BRO | WN          |                              |            |
| First Name                        | begins with v     |             |                              |            |
| Search<br>Search Resu<br>View 100 | Clear Cancel      | Basic L     | ookup                        |            |
| Empl ID                           | Display Name      | Job<br>Code | Job Title                    | Department |
|                                   | Charles Brown     | C06342      | Senior Public Safety Officer | 506000     |
|                                   | Jessie Brown      | S00634      | Research Assistant           | 302500     |
|                                   | Brandon Brown     | S09997      | Student Assistant            | 601090     |

## Select Supplemental Type

- The Name, Job Code, Dept ID will auto-populate after entering empl ID
- Select supplemental type, and type will determine what fields will need to be completed

| Employee Information<br>Empl ID 40:<br>EmpRcd 1 C               | ation<br>Name<br>Q Job                                                                                                    | Mark F<br>C05075 Mac               | hine Shop Man  | ager                  |      | DeptID<br>Pos            | 307000<br>00015543 |  |
|-----------------------------------------------------------------|----------------------------------------------------------------------------------------------------|------------------------------------|----------------|-----------------------|------|--------------------------|--------------------|--|
| Action Suppleme<br>*Action Suppleme<br>Explain Mark<br>Award Ce | ental Pay<br>the winner for the                                                                                                    | Status Staff award for             | r the Employee | Equity Initiatives LE | EAD  | Request ID<br>Request Dt | 10/18/2023         |  |
| Type                                                            | Territoriy, Mark is receive                                                                                                    |                                    | Select Suppl   | emental Type          | 14   | Attach                   | ments              |  |
| > Submitter/Con                                                 | Additional/One-time Pa<br>Award/One-time Payme<br>One Time Merit<br>Reallocate One-Time P<br>Supplement/Recurring<br>Feaching Overload | yment<br>ent<br>'ayment<br>Payment | Deny           | Call Back             | Send | d Back                   | Cancel             |  |

#### Award/One Time Payment

- Enter new Cost Center (if not known, click magnifying glass to search) and Amount
- Multiple cost centers: add a new Cost Center and amount by clicking "+" sign
- If the amount entered is the net amount that the employee should receive, the "Gross Up" check box should be selected
- If the Gross Up box is not selected, the amount entered will be processed as a gross amount

|       | Туре           | Award/One-time I         | Payment v | Select Suppl | emental Ty | pe |   |                                                                                                    |
|-------|----------------|--------------------------|-----------|--------------|------------|----|---|----------------------------------------------------------------------------------------------------|
| •     | Cost Center    | An                       | nount     | Est Benefit  |            |    |   | Additional pay will be processed with the next scheduled<br>payroll. If needed sconer, please contact the Payroll Office |
| (     | 17051005       | ٩                        | 250.00    |              | 51.68      | +  | _ |                                                                                                    |
| [     | Delivery Metho | od                       | ~         | Gross Up     |            |    |   |                                                                                                    |
| > Sub | mitter/Conta   | Check<br>act Direct Depo | osit      |              |            |    |   |                                                                                                    |
| Cost  | t Center       | Amo                      | ount      | Est Benefit  |            |    |   |                                                                                                    |
| 170   | 51005          | Q                        | 250.00    |              | 51.68      | +  | - |                                                                                                    |

#### Additional/One Time Payment

Q

- Enter new Cost Center (if not known, click magnifying glass to search) and Amount
- Multiple cost centers: add a new Cost Center and amount by clicking "+" sign
- If the amount entered is the net amount that the employee should receive, the "Gross Up" check box should be selected
- If the Gross Up box is not selected, the amount entered will be processed as a gross amount

| Actio | n                         |                      |                  |               |              |                        |         |        |                      |                       |                                              |                                                    |
|-------|---------------------------|----------------------|------------------|---------------|--------------|------------------------|---------|--------|----------------------|-----------------------|----------------------------------------------|----------------------------------------------------|
| *Act  | ion Supplem               | nental Pay           | ~                | Status        |              |                        |         |        | Reque                | st ID                 |                                              |                                                    |
| Expl  | ain Payment               | for teaching s       | summer caree     | r education c | ourses, int  | ernship pre            | p, care | ers in | Reque                | st Dt                 | 10/18/2023                                   |                                                    |
| Actio | education                 | internship, 5 d<br>n | courses total, ( | during vacano | cy of assist | ant director           | of care | er     |                      | Attach                | iments                                       |                                                    |
|       | Туре                      | Additional/On        | e-time Payme     | nt 🗸 :        | Select Sup   | plemental <sup>-</sup> | Гуре    |        |                      |                       |                                              |                                                    |
|       | Cost Center               |                      | Amount           | Es            | st Benefit   |                        |         |        | Addition<br>payroll. | ial pay v<br>If neede | vill be processed wit<br>d sooner, please co | th the next scheduled<br>intact the Payroll Office |
|       | 61031005<br>Delivery Meth | Q<br>nod Direct D    | eposit v         | 016.25<br>□G  | ross Up      | 210.06                 | +       | _      |                      |                       |                                              |                                                    |
| Co    | ost Center                |                      | Amount           |               | Est Ben      | lefit                  |         |        |                      |                       |                                              |                                                    |
| 1     | 7051005                   | Q                    |                  | 250.00        |              | 5                      | 51.68   | +      | -                    |                       |                                              |                                                    |

#### **One Time Merit**

Q

- Enter new Cost Center (if not known, click magnifying glass to search) and Amount
- Multiple cost centers: add a new Cost Center and amount by clicking "+" sign
- If the amount entered is the net amount that the employee should receive, the "Gross Up" check box should be selected
- If the Gross Up box is not selected, the amount entered will be processed as a gross amount

| Action  |                                            |                                                  |                                             |                                  |                      |    |                                           |                                                |                                           |
|---------|--------------------------------------------|--------------------------------------------------|---------------------------------------------|----------------------------------|----------------------|----|-------------------------------------------|------------------------------------------------|-------------------------------------------|
| *Action | Supplemental Pay                           | ✓ Stat                                           | us                                          |                                  |                      |    | Request ID                                |                                                |                                           |
| Explain | Purpose: one time m<br>ECS advisor has app | erit pay for FY 23 worl<br>roximately 700 studen | kload per advisor/st<br>is in comparison to | udent ratio. T<br>the national a | he currer<br>average | nt | Request Dt                                | 10/19/2023                                     |                                           |
| Action  | NACADA of 300. Not                         | included on the merit                            | workbook.                                   |                                  |                      |    | Attac                                     | hments                                         |                                           |
| 1       | Гуре Опе Time М                            | lerit                                            | ▼ Select Sup                                | plemental Ty                     | уре                  |    |                                           |                                                |                                           |
| Cos     | st Center                                  | Amount                                           | Est Benefit                                 |                                  |                      |    | Additional pay will<br>payroll. If needed | be processed with th<br>sooner, please contain | e next scheduled<br>ct the Payroll Office |
| 370     | 031011 Q                                   | 5000.                                            | 00                                          | 1025.25                          | +                    | —  |                                           |                                                |                                           |
| Deli    | very Method Direct                         | Deposit 🗸                                        | <mark>□Gross Up</mark>                      |                                  |                      |    |                                           |                                                |                                           |

#### **Reallocate One Time Pay**

- Enter new cost center and amount
- Multiple cost centers: add a new Cost Center and amount by clicking "+" sign

| Action         Supplemental Pay         Status Initially Submitted           Explain<br>Action         changing funding cc from 37031011 to 37631001 for one-time ment of \$5,000. | Request ID 00182702<br>Request Dt 10/13/2023<br>Attachments |                                    |                    |                             |                                 |
|----------------------------------------------------------------------------------------------------|-------------------------------------------------------------|------------------------------------|--------------------|-----------------------------|---------------------------------|
| Type Reallocate One-Time Pay v Select Supplemental Type                                                                                                    |                                                             |                                    |                    |                             |                                 |
| One Time Pay History                                                                                                    |                                                             |                                    |                    |                             |                                 |
| Pay Period End Earn Code Description Earnings Cost Center CC Description                                                                                                    | Project                                                     | New Cost Center New CC Description | Amount Benefit Amt | Dept ID Dept Description    | Job Code Job Description EmpRcd |
| 09/30/2023 OTM One Time Merit 5000.00 37/331011 ECS Sweep-Adv                                                                                                    | F00                                                         | 37631001 Q UGAddFee - ECS          | 5000.00            | 307600 ECS Student Services | - C03086 Academic Advisor II 2  |

#### Supplement/Recurring Payment

- Enter Start Date, Monthly Amount and End Date
- The Proposed Funding Date is consistent with Start and End Date of supplemental payments
- Enter Cost Center and Percent
- You can add new supplement, change funding source and cancel a supplement in a single ePAR request

|    | _                                                                |                                              |                                                    |                                                   |                     |               |                          |      |               |              |                     |         |            |  |
|----|------------------------------------------------------------------|----------------------------------------------|----------------------------------------------------|---------------------------------------------------|---------------------|---------------|--------------------------|------|---------------|--------------|---------------------|---------|------------|--|
| Fi | iscal Year 2                                                     | 024 Si<br>dr                                 | upplements are not pr<br>ate will result in the fu | orated. A mid-month eff<br>Il monthly amount bein | fective<br>ig paid. |               |                          |      |               |              |                     |         |            |  |
| 0  | Cancel<br>Supplement                                             | Funding<br>Change Only                       | Supplement ID                                      | Start Date                                        | M                   | onthly Amount | End Date                 |      | New End Date  | Total Amount |                     |         |            |  |
|    |                                                                  |                                              | SUP                                                | 09/01/2023                                        | ] [                 | 594.00        | 08/31/2024               | 24 🟥 |               | 7128.0       | - 00                | -       |            |  |
|    |                                                                  |                                              |                                                    |                                                   |                     |               |                          |      |               |              |                     |         |            |  |
| Pı | Proposed Funding<br>Start Date<br>Cost Center Inf                | 9<br>09/01/2023 [2<br>0 Project              | En                                                 | Id Date 08/31/2024                                | 4                   |               |                          | + -  |               |              |                     |         |            |  |
| Pı | Proposed Funding<br>Start Date<br>Cost Center Inf<br>Cost Center | g<br>09/01/2023 [2<br>0 Project I<br>Cost Ce | info ⊫<br>nter Description                         | nd Date 08/31/2024                                | 4 🟥<br>onthly Amt   | Total Amt Br  | Senefits<br>Estimate Fur | + -  | d Description | Function Fun | uction<br>scription | Dept ID | Department |  |

#### Multiple Periods

- Add a second date range by clicking "+" sign
- Remove the date range by click "-" sign
- Make sure there is no gap between start and end dates

| Proposed Funding Start Date 09/0    | 1/2023 🖽 E                              | nd Date 11/30/2 | 2023 🛗      |           |                      | +-           | •                             |          |                                      |         |                                 |   |   |
|-------------------------------------|-----------------------------------------|-----------------|-------------|-----------|----------------------|--------------|-------------------------------|----------|--------------------------------------|---------|---------------------------------|---|---|
| Cost Center Info Cost Center        | Project Info ID Cost Center Description | Percent         | Monthly Amt | Total Amt | Benefits<br>Estimate | Fund<br>Code | Fund Description              | Function | Function<br>Description              | Dept ID | Department                      |   |   |
| 37130018 Q                          | N Tx Semiconductor<br>Institute         | 100.000         | 3780.00     | 11340.00  | 1408.43              | 3005         | NRUF VPR                      | 202      | Research -<br>Organized On<br>Campus | 307100  | Material Science<br>Engineering | + | _ |
| Start Date 12/0<br>Cost Center Info | 1/2023 📰 E                              | nd Date 12/31/  | 2023 🟥      |           |                      | + -          | •]                            |          |                                      |         |                                 |   |   |
| Cost Center                         | Cost Center Description                 | Percent         | Monthly Amt | Total Amt | Benefits<br>Estimate | Fund Code    | Fund Description              | Function | Function<br>Description              | Dept ID | Department                      |   |   |
| 37158143 Q                          | SRC Task 2810.091:<br>Development       | 100.000         | 3780.00     | 3780.00   | 469.48               | 5800         | Private Sponsored<br>Programs | 202      | Research -<br>Organized On<br>Campus | 307100  | Material Science<br>Engineering | + | - |

#### Multiple Cost Centers

- Add a new Cost Center and percentage by clicking "+" sign
- Remove a Cost Center and percentage by clicking "-" sign
- The total % for each funding effective date adds up to 100%

| Cancel<br>Supplement                                                     | Funding<br>Change Only                                                                        | Supplement ID                                                       | Start Date                  | M                                                                                                    | lonthly Amount                  | t End Dat                                 | te     | New End Date                                                     | Total Ar         | nount                                                                                         |                             |                                                                                  |   |   |
|--------------------------------------------------------------------------|-----------------------------------------------------------------------------------------------|---------------------------------------------------------------------|-----------------------------|----------------------------------------------------------------------------------------------------|---------------------------------|-------------------------------------------|--------|------------------------------------------------------------------|------------------|-----------------------------------------------------------------------------------------------|-----------------------------|----------------------------------------------------------------------------------|---|---|
|                                                                          |                                                                                               | SUP                                                                 | 09/01/2023                  | <b>#</b>                                                                                                    | 3780.00                         | 12/31/2                                   | 2023 🔛 |                                                                  | 15               | 5120.00 +                                                                                     |                             |                                                                                  |   |   |
| Proposed Funding                                                         |                                                                                               |                                                                     |                             |                                                                                                    |                                 |                                           |        |                                                                  |                  |                                                                                               |                             |                                                                                  |   |   |
| Start Date                                                               | 09/01/2023 (<br>Project                                                                       | Ei                                                                  | nd Date 12/31/              | /2023                                                                                                    |                                 | Renefits                                  | + -    | ]                                                                |                  | Function                                                                                      |                             |                                                                                  |   |   |
| Start Date<br>Cost Center Inf<br>Cost Center                             | 09/01/2023  <br>0 Project<br>Cost Ce                                                          | Info IP                                                             | nd Date 12/31/<br>Percent   | Monthly Amt                                                                                                    | Total Amt                       | Benefits<br>Estimate                      | + -    | Fund Description                                                 | Function         | Function<br>Description                                                                       | Dept ID                     | Department                                                                       |   |   |
| Start Date<br>Cost Center Inf<br>Cost Center<br>37130018 Q               | o Project<br>Cost Ce<br>N Tx Se<br>Institute                                                  | Info IP<br>enter Description                                        | nd Date 12/31/<br>Percent   | Monthly Amt<br>2362.50                                                                                                    | <b>Total Amt</b><br>9450.00     | Benefits<br>Estimate<br>1173.69           | + -    | Fund Description                                                 | Function 202     | Function<br>Description<br>Research -<br>Organized On<br>Campus                               | Dept ID<br>307100           | Department<br>Material Science<br>Engineering                                    | + | - |
| Start Date<br>Cost Center Inf<br>Cost Center<br>37130018 Q<br>37150109 Q | O9/01/2023     O     Project     Cost Ce     N Tx Se     Institute     TI Gift fc     R.Baurr | Info ID<br>enter Description<br>emiconductor<br>or Research<br>nann | Percent<br>62.500<br>12.500 | 2023         Image: Control of the second second secon | Total Amt<br>9450.00<br>1890.00 | Benefits<br>Estimate<br>1173.69<br>234.74 | + -    | Fund Description<br>NRUF VPR<br>Restricted Gifts for<br>Research | Function 202 201 | Function<br>Description<br>Research -<br>Organized On<br>Campus<br>Research -<br>Departmental | Dept ID<br>307100<br>307100 | Department<br>Material Science<br>Engineering<br>Material Science<br>Engineering | + | - |

#### Supplement – Add New Supplement

- Click "+" sign to add additional supplement, the system will generate a new SUP code up to 4 additional SUP payments (SP2 - SP5)
- If there is an existing SUP or a cancelled SUP, the system will automatically default to the next unused SUP code
- When a second supplement is added (SP2), the funding information can be added on the same form start date, monthly amount and end date

|   | Type Supplen         | nent/Recurring F            | ayment - Sele               | ct Supplemental     | Туре       |                      |                      |                 |                  |           |                         |         |                     |   |   |
|---|----------------------|-----------------------------|-----------------------------|---------------------|------------|----------------------|----------------------|-----------------|------------------|-----------|-------------------------|---------|---------------------|---|---|
|   | Sincel Voer 202      | A Supple                    | ements are not prorated.    | A mid-month effecti | ive        |                      |                      |                 |                  |           |                         |         |                     |   |   |
|   |                      | date w                      | ill result in the full mont | hly amount being pa | aid.       |                      |                      |                 |                  |           |                         |         |                     |   |   |
|   | Cancel<br>Supplement | Funding<br>Change Only      | Supplement ID               | Start Date          | M          | onthly Amount        | End Dat              | e               | New End Date     | Total Ar  | mount                   |         |                     |   |   |
| 1 |                      | 0                           | SUP                         | 10/01/2023          |            | 208                  | 33.00 08/31/2        | 024             |                  | 22        | 2913.00 +               |         |                     |   |   |
| 2 | 2 🗆                  |                             | SP2                         | 09/01/2023          |            | 2250.00              | 05/31/2              | 2024 🛗          |                  | 20        | 0250.00 +               | -       |                     |   |   |
| 3 |                      |                             | SP3                         | L 🖽                 |            |                      |                      |                 |                  |           | +                       | -       |                     |   |   |
|   |                      |                             |                             |                     |            |                      |                      |                 |                  |           |                         |         |                     |   |   |
|   | SUP                  |                             |                             |                     |            |                      |                      |                 |                  |           |                         |         |                     |   |   |
|   | Current Funding      |                             |                             |                     |            |                      |                      |                 |                  |           |                         |         |                     |   |   |
|   | Start Data           | 10/01/2022                  | End F                       | ata 00/21/2024      |            |                      |                      |                 |                  |           |                         |         |                     |   |   |
|   | Start Date           | 10/01/2023                  |                             | 00/31/2024          |            |                      |                      |                 |                  |           |                         |         |                     |   |   |
|   | Cost Center Info     | Project li                  | nfo 🗈                       |                     |            |                      |                      |                 |                  |           |                         |         | -                   |   |   |
|   | Cost Center          | Cost Center Des             | cription Percent            | Monthly Amt         | Total Amt  | Benefits<br>Estimate | Fund<br>Code         | Fund Desc       | ription Fund     | ction Fun | ction Description       | Dept ID | Department          |   |   |
|   | 32530002             | NS&M Biology -<br>Operating | 100.0                       | 2083.               | 00 22913   | 3.00 44              | 403.88 3000          | Designate       | Tuition 101      | Inst      | ruction                 | 302500  | Biological Sciences |   |   |
|   |                      |                             |                             |                     |            |                      |                      |                 |                  |           |                         |         |                     |   |   |
| _ | SP2                  |                             |                             |                     |            |                      |                      |                 |                  |           |                         |         |                     |   |   |
|   | Deserved Constitue   | -                           |                             |                     |            |                      |                      |                 |                  |           |                         |         |                     |   |   |
|   | rioposed Funding     | <b>,</b>                    |                             | <b>P</b> (          |            |                      |                      | +               |                  |           |                         |         |                     |   |   |
|   | Start Date           | 09/01/2023                  | End End                     | Date 05/31/202      | 4 🔛        |                      |                      |                 |                  |           |                         |         |                     |   |   |
|   | Cost Center Inf      | o Project I                 | nfo ⊪⊳                      |                     |            |                      |                      |                 |                  |           |                         |         |                     |   |   |
|   | Cost Center          | Cost Cer                    | nter Description Pe         | ercent Mo           | onthly Amt | Total Amt            | Benefits<br>Estimate | Fund<br>Code Fu | nd Description   | Function  | Function<br>Description | Dept ID | Department          |   |   |
|   | 21030099 Q           | DT- Acad<br>Governa         | lemic                       | 100.000             | 2250.00    | 20250.00             | 3892.05              | 3000 De         | signated Tuition | 401       | Academic<br>Support-    | 201000  | Academic Affairs    | + | - |

### Supplement – Cancel Supplement

- Check "cancel supplement" box
- Always use the **last day of month** to be paid. For example, 11/30/2023 will pay the whole month of November and will stop the recurring beginning December 2023

| cal Year 2                                                                       | 024 Supplem<br>date will                                                                               | ents are not prorated. A result in the full monthly                                                                                                    | mid-month effective<br>amount being paid.         |                                 |                                           |                              |                                                                  |                                      |                                                             |                                              |                             |                                                                                    |
|----------------------------------------------------------------------------------|----------------------------------------------------------------------------------------------------|----------------------------------------------------------------------------------------------------|---------------------------------------------------|---------------------------------|-------------------------------------------|------------------------------|------------------------------------------------------------------|--------------------------------------|-------------------------------------------------------------|----------------------------------------------|-----------------------------|------------------------------------------------------------------------------------|
| Cancel<br>Supplement                                                             | Funding<br>Change Only                                                                                 | Supplement ID                                                                                                    | Start Date                                        | Monthly A                       | Amount End Da                             | te                           | New End Date                                                     | Tot                                  | al Amount                                                   |                                              |                             |                                                                                    |
|                                                                                  | •                                                                                                    | SUP                                                                                                    | 09/01/2023                                        | ;                               | 3780.00 12/31/2                           | 023                          | h1/30/2023 🔛                                                     |                                      | 11340.00                                                    | +                                            |                             |                                                                                    |
|                                                                                  |                                                                                                    |                                                                                                    |                                                   |                                 |                                           |                              |                                                                  |                                      |                                                             |                                              |                             |                                                                                    |
|                                                                                  |                                                                                                    |                                                                                                    |                                                   |                                 |                                           |                              |                                                                  |                                      |                                                             |                                              |                             |                                                                                    |
|                                                                                  |                                                                                                    |                                                                                                    |                                                   |                                 |                                           |                              |                                                                  |                                      |                                                             |                                              |                             |                                                                                    |
| Current Fundir                                                                   | Ig                                                                                                    |                                                                                                    | 10/24/2022                                        |                                 |                                           |                              |                                                                  |                                      |                                                             |                                              |                             |                                                                                    |
| Current Fundir<br>Start Da                                                       | ng<br>ate 09/01/2023                                                                                   | End Da                                                                                                    | te 12/31/2023                                     |                                 |                                           |                              |                                                                  |                                      |                                                             |                                              |                             |                                                                                    |
| Current Fundir<br>Start Da<br>Cost Center                                        | ng<br>ate 09/01/2023                                                                                   | End Da                                                                                                    | te 12/31/2023                                     |                                 |                                           | 1                            |                                                                  |                                      |                                                             |                                              |                             |                                                                                    |
| Current Fundir<br>Start Da<br>Cost Center<br>Cost Center                         | 1g<br>ate 09/01/2023<br>Info Project In<br>Cost Center Desc                                            | End Dates the fourth of the fourth of the fo | te 12/31/2023<br>Monthly Amt                      | Total Amt                       | Benefits<br>Estimate                      | Fund<br>Code                 | Fund Description                                                 | Function                             | Function D                                                  | escription                                   | Dept ID                     | Department                                                                         |
| Current Fundir<br>Start Dr<br>Cost Center<br>Cost Center<br>37130018             | info Project In<br>Cost Center Desc<br>Institute                                                       | fo III> Tription Percent tor 62.500                                                                                                    | te 12/31/2023<br>Monthly Amt<br>1 2362.50         | <b>Total Amt</b><br>9450.00     | Benefits<br>Estimate<br>1173.69           | Fund<br>Code<br>3005         | Fund Description NRUF VPR                                        | Function<br>202                      | Function D<br>Research<br>On Campu                          | escription                                   | <b>Dept ID</b><br>307100    | Department           Material Science Engineer                                     |
| Current Fundir<br>Start Da<br>Cost Center<br>Cost Center<br>37130018<br>37150109 | ate 09/01/2023<br>Info Project In<br>Cost Center Desc<br>In Stitute<br>Ti Gift for Researc<br>RBaumann | End Da<br>fo IID-<br><b>ription Percent</b><br>tor 62.500<br>th 12.500                                                                                                    | te 12/31/2023<br>Monthly Amt<br>2362.50<br>472.50 | Total Amt<br>9450.00<br>1890.00 | Benefits<br>Estimate<br>1173.69<br>234.74 | Fund<br>Code<br>3005<br>5010 | Fund Description<br>NRUF VPR<br>Restricted Gifts for<br>Research | Function           202           201 | Function D<br>Research<br>On Campu<br>Research<br>Departmer | escription<br>- Organized<br>Is<br>-<br>ntal | Dept ID<br>307100<br>307100 | Department           Material Science Engineer           Material Science Engineer |

Г

|   | Cancel<br>Supplement | Funding<br>Change Only | Supplement ID | Start Date | Monthly Amount | End Date   | New End Date | Total Amount |   |
|---|----------------------|------------------------|---------------|------------|----------------|------------|--------------|--------------|---|
| 1 |                      |                        | SUP           | 11/01/2022 | 1000.00        | 01/31/2023 |              | 3000.00      | + |
| 2 |                      |                        | SP2           | 12/01/2022 | 2000.00        | 12/31/2022 |              | 2000.00      | + |
| 3 |                      |                        | SP3           | 01/01/2023 | 500.00         | 08/31/2023 |              | 4000.00      | + |
| 4 |                      |                        | SP4           | 01/01/2023 | 1500.00        | 04/30/2023 | 02/28/2023   | 3000.00      | + |

#### Supplement – Funding Change Only

- Check "Funding Change Only" box
- The fiscal year can be changed on "Funding Change Only" forms
- Previous year supplement can only be changed if it was paid on a C&G cost center. The year can manually be updated on the new form, and it will populate with the supplements paid from the previous year.

| Type Suppler                                                  | ment/Recurring Paym                     | ent v Select S                                         | Supplemental Type                         | •           |                      |                     |             |                  |         |             |                         |         |                     |  |
|---------------------------------------------------------------|-----------------------------------------|--------------------------------------------------------|-------------------------------------------|-------------|----------------------|---------------------|-------------|------------------|---------|-------------|-------------------------|---------|---------------------|--|
| scal Year 202                                                 | 24 Supplement<br>date will res          | ts are not prorated. A m<br>sult in the full monthly a | nid-month effective<br>amount being paid. |             |                      |                     |             |                  |         |             |                         |         |                     |  |
| Cancel Suppleme                                               | ent Funding<br>Change Only              | Supplement ID                                          | Start Date                                | Mon         | thly Amount          | End Date            |             | New End Date     | то      | otal Amount |                         |         |                     |  |
| 0                                                             |                                         | SUP                                                    | 10/01/2023                                |             | 2083.00              | 08/31/2024          |             |                  |         | 22913       | 00 +                    |         |                     |  |
|                                                               |                                         |                                                        |                                           |             |                      |                     |             |                  |         |             |                         |         |                     |  |
|                                                               |                                         |                                                        |                                           |             |                      |                     |             |                  |         |             |                         |         |                     |  |
| urrent Funding                                                |                                         |                                                        |                                           |             |                      |                     |             |                  |         |             |                         |         |                     |  |
| Start Date                                                    | 3 10/01/2023                            | End Date                                               | 08/31/2024                                |             |                      |                     |             |                  |         |             |                         |         |                     |  |
| Cost Center In                                                | fo Project Info                         | ₽                                                      |                                           |             |                      |                     |             |                  |         |             |                         |         |                     |  |
| Cost Center                                                   | Cost Center Descrip                     | tion Percent                                           | Monthly Amt                               | Total Amt   | Benefits<br>Estimate | Fund<br>Code        | Fund D      | escription       | Functio | n Funct     | on Description          | Dept ID | Department          |  |
| 32530002                                                      | NS&M Biology -<br>Operating             | 100.000                                                | 2083.00                                   | 22913.00    | 4403.8               | 38 3000             | Desigr      | nated Tuition    | 101     | Instru      | ction                   | 302500  | Biological Sciences |  |
|                                                               |                                         |                                                        |                                           |             |                      |                     |             |                  |         |             |                         |         |                     |  |
|                                                               |                                         |                                                        |                                           |             |                      |                     |             |                  |         |             |                         |         |                     |  |
| roposed Fundin                                                | ng                                      |                                                        |                                           |             |                      |                     |             |                  |         |             |                         |         |                     |  |
| Proposed Fundin<br>Start Date                                 | 10/01/2023 🛗                            | End Dat                                                | e 08/31/2024 [                            |             |                      |                     | + -         | -                |         |             |                         |         |                     |  |
| roposed Fundin<br>Start Date<br>Cost Center In                | 19<br>10/01/2023 (1)<br>fo Project Info | End Dat                                                | e 08/31/2024 [                            |             |                      |                     | + -         | -                |         |             |                         |         |                     |  |
| roposed Fundin<br>Start Date<br>Cost Center In<br>Cost Center | 10/01/2023                              | End Dat                                                | ent Month                                 | ly Amt Tota | al Amt Ben<br>Esti   | nefits F<br>imate C | und<br>Code | Fund Description | ı F     | unction     | Function<br>Description | Dept ID | Department          |  |

#### **Teaching Overload**

- Enter new Cost Center (if not known, click magnifying glass to search) and Amount
- Multiple cost centers: add a new Cost Center and amount by clicking "+" sign
- If the amount enter is the net amount that the employee should receive, the "Gross Up" check box should be selected
- If the Gross Up box is not selected, the amount entered will be processed a gross amount

| Action  |                |                       |             |                        |   |                                          |                                                  |                                           |
|---------|----------------|-----------------------|-------------|------------------------|---|------------------------------------------|--------------------------------------------------|-------------------------------------------|
| *Action | Supplemental P | ay 🗸 S                | tatus       |                        |   | Request ID                               |                                                  |                                           |
| Explain | teaching BUAN  | 6337.5W1 in Summer 23 |             |                        |   | Request Dt                               | 10/19/2023                                       |                                           |
| ACTION  |                |                       |             |                        |   | Attac                                    | hments                                           |                                           |
| 1       | Type Teachin   | ng Overload           | ✓ Select Su | pplemental Type        |   |                                          |                                                  |                                           |
| Cos     | st Center      | Amount                | Est Benefit |                        |   | Additional pay wil<br>payroll. If needed | I be processed with th<br>sooner, please contact | e next scheduled<br>ct the Payroll Office |
| 340     | 032010         | Q 639                 | 3.11        | <mark>1234.19</mark> + | - |                                          |                                                  |                                           |
| Deli    | ivery Method   | Direct Deposit 🔹 👻    | Gross Up    |                        |   |                                          |                                                  |                                           |

#### Save ePAR before Submit

- The Submitter/Contact information will indicate the person who created the ePAR. Click the arrow to expand.
- A secondary contact can be added.
- Click the "Save" button. Further changes can be made after ePAR has been saved.
- The ePAR cannot be submitted without first being saved.

| ✓ Submitter/Co | ntact Informatic | on                 |      |           |           |        |      |         |
|----------------|------------------|--------------------|------|-----------|-----------|--------|------|---------|
| Entered By     |                  |                    |      |           |           |        |      |         |
| Name           | Xi Chen          |                    |      |           |           |        |      |         |
| Phone          |                  |                    |      |           |           |        |      |         |
| Email          | xxc171830@hc     | mtest.utdallas.edu |      |           |           |        |      |         |
| Secondary Co   | ontact           |                    |      |           |           |        |      |         |
| Name           |                  |                    |      |           |           |        |      |         |
| Phone          |                  |                    |      |           |           |        |      |         |
| Save           | Submit           | Approve            | Deny | Call Back | Send Back | Cancel | Сору | History |

#### **Request ID and Attachments**

- Upon saving the ePAR, a request ID will be assigned, and attachments button is available
- Request ID will allow you to leave and come back to the ePAR as needed

| Action  |                                                                                      |            |            |
|---------|--------------------------------------------------------------------------------------|------------|------------|
| *Action | Supplemental Pay                                                                     | Request ID | 00175253   |
| Explain | Change in the funding distribution for the honors college supplement of \$1,000 only | Request Dt | 08/03/2023 |
| Action  | for June, July, and August at 100% on cost center 22030006.                          | Attac      | nments     |
| Т       | pe Supplement/Recurring Payment  Select Supplemental Type                            |            |            |

#### Attachments

- Select type from the drop-down menu, click Add to upload
- Click Choose File to browse, and then click Upload
- Click "+" sign to add another document
- Once all documents have been attached, click Done

| ePAR Att   | tachments                                                                                           |           |     |                |
|------------|----------------------------------------------------------------------------------------------------|-----------|-----|----------------|
| Request ID | 00181996                                                                                            |           |     |                |
| E Q        | ]                                                                                                   |           | K < | 1-1 of 1 🕶 > > |
|            | Туре                                                                                                | File Name |     | Add            |
| 1          | ~                                                                                                   |           |     | Add +          |
|            | Cell Phone Receipt<br>19<br>No Rehire<br>Other<br>Selective Service<br>Social Security Card<br>Visa | Done      |     |                |

| F           | ile Attachment | ×  |
|-------------|----------------|----|
| Choose File | Dept List.xlsx |    |
| Upload      | Cancel         |    |
|             |                | .: |

| Request II | D 00181996 |                     |      |              |   |
|------------|------------|---------------------|------|--------------|---|
|            |            |                     | К <  | 1-2 of 2 🗸 🗸 | > |
|            | Туре       | File Name           | View | Delete       |   |
| 1          | Other 🗸    | Dept_List.xlsx      | View | Delete       | + |
| 2          | Other 🗸    | Payable_Status.docx | View | Delete       | + |
|            |            | Done                |      |              |   |

#### Submit ePAR

- Please review the ePAR and make sure all of information is correct before submission
- No changes can be made after an ePAR has been submitted
- Once the ePAR is submitted, the approval workflow will be visible
- You will receive an email that your ePAR has been submitted for approval

| > Submitter/Co | ontact Informatio | n |  |
|----------------|-------------------|---|--|
|                |                   |   |  |
|                |                   |   |  |
|                |                   |   |  |

| Department Approvals |                                                                                |                    |                  |      |         |
|----------------------|--------------------------------------------------------------------------------|--------------------|------------------|------|---------|
|                      | REQUEST_ID=00181738:Pending                                                    | View/Hide Comments |                  |      |         |
|                      | Department 1                                                                   |                    |                  |      |         |
|                      | Self Approved<br>Carina Legorreta<br>Department Approval<br>10/03/23 - 2:08 PM |                    |                  |      |         |
|                      | Department 2                                                                   |                    |                  |      |         |
|                      | Not Routed           Multiple Approvers           Department Approval          |                    |                  |      |         |
|                      | Comments                                                                       |                    |                  |      |         |
| After Department     |                                                                                |                    |                  |      |         |
|                      | REQUEST_ID=00181738:Awaiting Further Appr                                      | rovals             |                  |      |         |
|                      | FND, REA                                                                       |                    |                  |      |         |
|                      | Not Routed<br>Multiple Approvers<br>Career Center                              |                    |                  |      |         |
| Save                 | Submit Approve Deny                                                            | Call Back          | Send Back Cancel | Сору | History |